## How to change schedule Voilà! display settings?

Learn how to change schedule display settings with Voilà!

| 1       | Navigate to https://co                                                                                                    | nsole. | voila.app/                      | en          |   |                                 |      |
|---------|----------------------------------------------------------------------------------------------------|--------|---------------------------------|-------------|---|---------------------------------|------|
| 2       | Click Schedule                                                                                                    |        |                                 |             |   |                                 |      |
| voilà!  | Dashboard                                                                                                    |        |                                 |             |   |                                 |      |
| **      | Planned hours                                                                                                    |        |                                 | Draft hours |   |                                 | Plan |
| Abridge | 96 hours                                                                                                    |        |                                 | 204 hours   |   |                                 | \$1, |
| 0       | schedule<br>©<br>Open shifts<br>4 •                                                                                                    | >      | Contemporation Replacements     |             | > | Assignations to approve         |      |
| ₽<br>   | ی<br>Stand by shifts<br>O                                                                                                    |        | C<br>Recurring shifts that<br>0 | t end soon  | > | 와<br>Requests to approve<br>1 • |      |
|         | <ul> <li>ℝ</li> <li>Leaves to approve</li> <li>18 ●</li> </ul>                                                                                                    | >      | 다.<br>Announcements<br>29 •     |             | > |                                 |      |
| st<br>O | Budget repartition<br>\$1,800.00<br>\$1,200.00<br>\$1,000.00<br>\$1,000.00<br>\$800.00<br>B00.00<br>B00.0 |        |                                 |             |   |                                 |      |

## **3** Click the Settings icon located at the top right of the schedule

| < Jul 31, 2022 - J     | kug 6, 2022 >                                          |                                              | Calendar v                                       | iew Employees view                         |                                            |                                              | Week V No grouping V                          | 🎢 Auto-assign                 |
|------------------------|--------------------------------------------------------|----------------------------------------------|--------------------------------------------------|--------------------------------------------|--------------------------------------------|----------------------------------------------|-----------------------------------------------|-------------------------------|
|                        |                                                        |                                              |                                                  |                                            | This period                                | od has drafts Publish                        | < □ ⊕ ⊻ ⊡ ≳ ⊡ ।                               | 8 0 0 0                       |
|                        | JEY                                                    | AUGUST                                       |                                                  |                                            |                                            |                                              |                                               | TOTAL                         |
| orted by First name 🗸  | SUN 31                                                 | MON 1                                        | TUE 2                                            | WED 3                                      | THU 4                                      | FRI 5                                        | SAT 6                                         | Planned hours                 |
| i)                     | 5:00 - 14:00 (9h 0m)<br>S1, Restaurant 3               |                                              |                                                  | 10:00 - 18:00 (8h 0m) © .<br>Sp2, CB .     | 0:00 - 1:00 (1h 0m)<br>Sp1, R2 - Room 1    | 9:00 - 17:00 (8h 0m) :: 2<br>Sp2, Ri         | •                                             | 42h<br>\$0.00                 |
|                        | 10:00 - 18:00 (8h 0m)<br>Sp1, Restaurant 3             |                                              |                                                  | 10:00 - 18:00 (8h 0m)<br>\$p2, CB          |                                            |                                              |                                               |                               |
| 0<br>ne<br>à l'école   |                                                        | 9:00 - 17:00 (8h 0m) = @<br>H1, Restaurant 3 | 9:00 - 17:00 (8h 0m) □<br>H1, Restaurant 3       | 9:00 - 17:00 (8h 0m) □<br>H1, Restaurant 3 | 9:00 - 17:00 (8h 0m) = 0 •                 | 9:00 - 17:00 (8h 0m) = 0<br>H1, Restaurant 3 | •                                             | 40h<br>\$855.00               |
| naud <u>a</u>          |                                                        |                                              |                                                  |                                            |                                            |                                              |                                               | 0h<br>\$0.00                  |
| <b>K</b> (             |                                                        |                                              | 0:00 - 1:00 (1h 0m)<br>C1, R2 - Room 1<br>Absent | 9:00 - 17:00 (8h 0m) (8h 0m)               | 9:00 - 17:00 (8h 0m) @<br>H1, Restaurant 3 | 0:00 - 1:00 (1h 0m) ©<br>C1, RI              | 0:00 - 1:00 (1h 0m) @<br>C1, RI               | 3h (35h)<br>\$66.99 (\$762.9  |
|                        |                                                        |                                              |                                                  |                                            | 0:00 - 1:00 (1h 0m) @@ \$\$                | 9:00 - 17:00 (8h 0m)<br>H1, Restaurant 3     | 9:00 - 17:00 (8h 0m)<br>H1, Restaurant 3      |                               |
|                        |                                                        |                                              |                                                  | 9:00 - 17:00 (8h 0m) ⊚<br>H1, Restaurant 3 | 9:00 - 17:00 (8h 0m)<br>H1, Restaurant 3   | 9:00 - 17:00 (8h 0m)<br>H1, Restaurant 3     | 9:00 - 17:00 (8h 0m)<br>H1, Restaurant 3      | 0h (32h)<br>\$0.00 (\$696.00) |
| hel 🗼                  |                                                        |                                              |                                                  |                                            | 0:00 - 1:00 (1h 0m) @<br>C1, R2 - Room 1   |                                              |                                               | 1h<br>\$0.00                  |
| hford<br>ime           | 5:00 - 14:00 (9h 0m)<br>S1, Restaurant 3               |                                              |                                                  |                                            |                                            |                                              |                                               | 9h<br>\$173.25                |
| lton<br>e<br>à l'école |                                                        |                                              |                                                  | •                                          |                                            |                                              |                                               | 0h<br>\$0.00                  |
| er 🔺                   | 10:00 - 18:00 (8h 0m) ©<br>Sp1, Restaurant 3<br>Absent |                                              |                                                  |                                            |                                            |                                              |                                               | 8h<br>\$240.00                |
|                        |                                                        |                                              |                                                  |                                            | 0:00 - 1:00 (1h 0m) @@<br>\$p2, CB         | 0:00 - 1:00 (1h 0m) © @<br>Sp1, R2 - Room 1  | ● 0:00 - 1:00 (1h 0m) ⊕ ●<br>Sp1, R2 - Room 1 | 3h<br>\$0.00                  |
|                        |                                                        |                                              |                                                  |                                            |                                            |                                              |                                               | 0h<br>\$0.00                  |
|                        | 46h (46h)                                              | 16h (16h)                                    | 9h (9h)                                          | 30h (46h)                                  | 19h (35h)                                  | 20h (36h)                                    | 2h (18h)                                      | 142h (206h)                   |
|                        | 0h (0h)                                                | 0h (0h)                                      | 0h (0h)                                          | 0h (0h)                                    | 0h (0h)                                    | 0h (0h)                                      | 0h (0h)                                       | Oh                            |
|                        | \$653 (\$653)                                          | \$325 (\$325)                                | \$193 (\$193)                                    | \$261 (\$609)                              | \$171 (\$519)                              | \$209 (\$557)                                | \$22 (\$370)                                  | \$1,834 (\$3,22               |